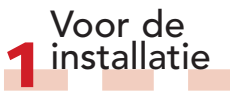

#### a Voor algemene informatie raadpleegt u de meegeleverde Korte handleiding of plaatst u de DVD in het station; klik in het welkomstscherm op "Handleiding van Studio openen". Er zijn ook talrijke gratis video-instructies over het gebruik van Studio beschikbaar op www.avid.com/studio/s15-tutorials. b Controleer of uw computer aan de systeemeisen voldoet (zie doos of productpagina op het web). c We raden u aan virusscanners uit te schakelen alvorens u Studio installeert. d Zorq dat u uw Studio serienummer bij de hand hebt. U vindt het serienummer op het doosje/hoesje van uw DVD of - indien gedownload - in uw Avid-klantaccount (account.avid.com -Mijn producten).

e Studio 15 kan op een systeem met een eerdere versie van Studio worden geïnstalleerd – beide versies

#### functioneren naast elkaar.

f Studio vereist Windowscomponenten zoals .NET Framework. Deze worden indien nodig automatisch geïnstalleerd; hierna wordt de PC opnieuw gestart. De installatie gaat automatisch verder.

# STUDIO v15 Installatie Stap voor stap

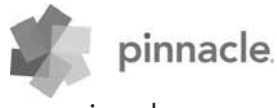

www.pinnaclesys.com

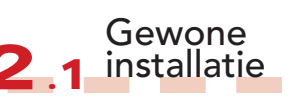

# 2.1.1 DVD

a Plaats de DVD. Het welkomstscherm verschijnt. U kunt op het bestand welcome.exe dubbelklikken in de hoofdmap van de DVD. b Volg de instructies op het scherm.

• Ga verder met Stap 3.

# Installatie van 2 upgrades

2.2.1 Eerdere versie op computer

a De installer detecteert automatisch geldige eerdere versies op uw computer. b Voor schijfversies: zie 2.1.1 c Voor downloadversies: zie 2.1.2

## 2.1.2 Download

a Downloads van de Avid Store worden in een \*.exe-bestand opgeslagen in "Mijn documenten" of op een andere locatie. b Pak het \*.exe-bestand uit en dubbelklik op Welcome.exe om het welkomstscherm voor installatie te openen.

c Volg de instructies op het scherm. d Via de Avid Store kunt u altijd Studio opnieuw downloaden of uw serienummer ophalen: meld u aan bij account.avid.com en klik op Mijn producten.

e Maak een reservekopie van de gedownloade Studio-bestanden, bijv. op een DVD of externe harde schijf.

• Ga verder met Stap 3.

## 2.2.2 Eerdere versie niet op computer

a Tijdens de installatie vraagt Studio automatisch om het aankoopbewijs van een geldige eerdere versie: zorg dat u het serienummer van uw eerdere versie bij de hand hebt. b Voor schijfversies: zie 2.1.1 c Voor downloadversies: zie 2.1.2

# Installatie van add-ons

#### 3.1 Plug-ins Alleen Studio Ultimate/Ultimate Collection

a Studio HD-gebruikers: ga verder met Stap 3.2.

b Na de Studio-installatie wordt u gevraagd de exclusieve Red Giant plug-ins te installeren.

c Als u dit nu overslaat, kunt u ze altijd later installeren via de knop voor plugins in het Studio-welkomstscherm. d Ga voor algemene informatie over plug-ins naar: ww.avid.com/studio/ support/s15-content-plugins

## 3.2 Bonusinhoud

a U wordt tevens gevraagd de installatie van de extra Bonusinhoud voor Studio te starten (in het welkomstscherm van Studio): > Hollywood FX Vol. 1, 2, 3 (Studio HD/Ultimate/Ultimate Collection) > Premium Pack Vol. 2 (Studio Ultimate/Ultimate Collection) > Creative Pack Vol. 1 (Studio Ultimate Collection) Omdat deze specifieke inhoudpakketten nu onderdeel van Studio 15 zijn, hoeft u deze niet over te zetten vanuit eerdere versies van Studio - ze ziin identiek. b U kunt deze pakketten altijd later installeren via de knop Bonusinhoud in het welkomstscherm van Studio.

c Bezoek voor meer algemene informatie over Studio-inhoud: www.avid.com/studio/s15-content

• Nieuwe klanten: Dat is alles! Veel plezier met Pinnacle Studio!

• Bestaande klanten: Ga verder met <mark>Stap 4</mark>.

## Content overzetten

### Niet nodig voor gebruikers van Studio 12 of 14

a Als u geen eerdere content hebt, of u de content al met Studio 12 of 14 hebt geïnstalleerd, ga dan direct verder met Stap 5.

b U kunt het volgende overzetten: titels, DVD-menu's, geluiden, video-effecten en audio-effecten die u voor Studio 10 of 11 hebt aangeschaft en die afkomstig zijn van:

> Bonus DVD's van Studio 10/11
> Premium Packs Vol. 1, 2

> VideoSpin

> RTFX Vol. 2
c Om deze content over te zetten,

gebruikt u de wizard voor het overzetten van content die u vindt in het welkomstscherm van Studio 15 of in het Windows Start-menu onder "Pinnacle Studio 15 > Gereedschappen. d Volg de instructies op het

e Extra informatie vindt u op:

www.avid.com/studio/s15-ctw

• Ga verder met Stap 5.

Als u aanvullende hulp nodig hebt bij uw installatie, bezoek dan:

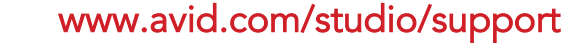

Activerinas-

a Bepaalde functies, zoals codecs

worden geactiveerd in Studio 15:

menubalk van Studio en selecteer

b Voor meer informatie over dit

www.avid.com/studio/S15-activation

Veel plezier met uw nieuwe versie

Ga naar het Help-menu op de

of content, die in een eerdere

geactiveerd of ontgrendeld.

kunnen eenvoudig opnieuw

Opnieuw genereren van de

activeringssleutels.

Dat is alles!

onderwerp gaat u naar:

van Pinnacle Studio!

Voor codecs, content en

versie van Studio waren

5 sleutels

plug-ins

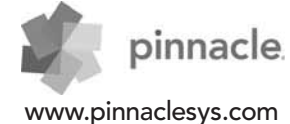